## Platforma narad zdalnych "Sala Konferencyjna SITPChem".

W celu połączenia się na wykład należy: 1.kliknąć link: <u>https://vms.enot.pl/b/sit-qgj-smj</u>

2.Podać kod dostępu: 848190 klik: "Wejdź" a następnie wpisz imię i nazwisko

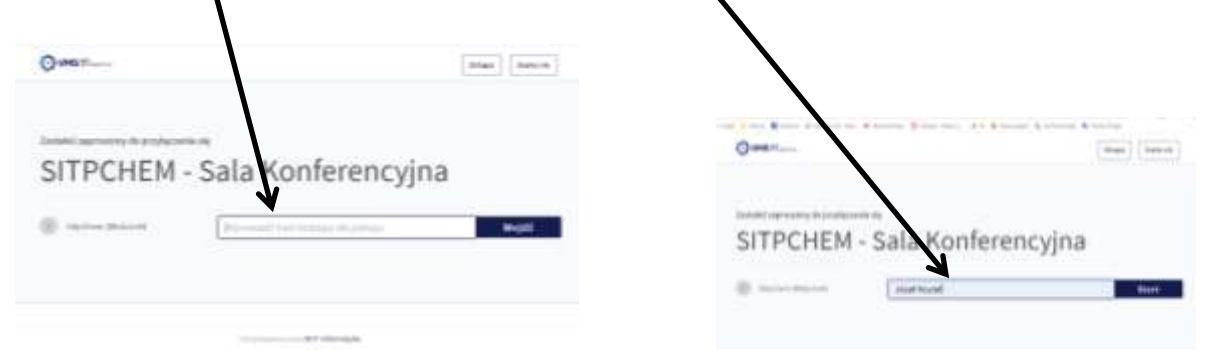

3.Zaznaczyć: "używam mikrofonu"

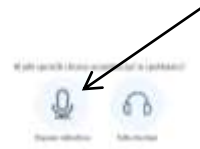

3.Jeżeli pojawi się ustawienie kamery "Integrated Webcam" – kliknij: "Rozpocznij udostępnianie"

|     | Aurora                              |   |
|-----|-------------------------------------|---|
|     | Irringrobad Wellacares (3bs7)/2bits |   |
|     | Jamule                              |   |
| 380 | Hudson quality                      | - |
|     | Contrastic derived                  |   |

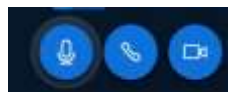

4. Ikony u dołu ekranu: "mikrofon, słuchawki (głośnik), kamera"

W trakcie wykładu należy jednak wyłączyć mikrofon- kliknąć. Jeżeli zadaje się pytania lub udział w dyskusji należy ponownie wałczyć mikrofon.

Można nie stosować swojej kamery i ją wyłączyć a tylko słuchać (słuchawka jest włączona)

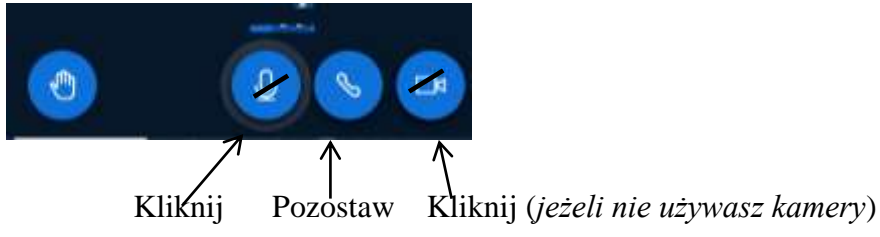